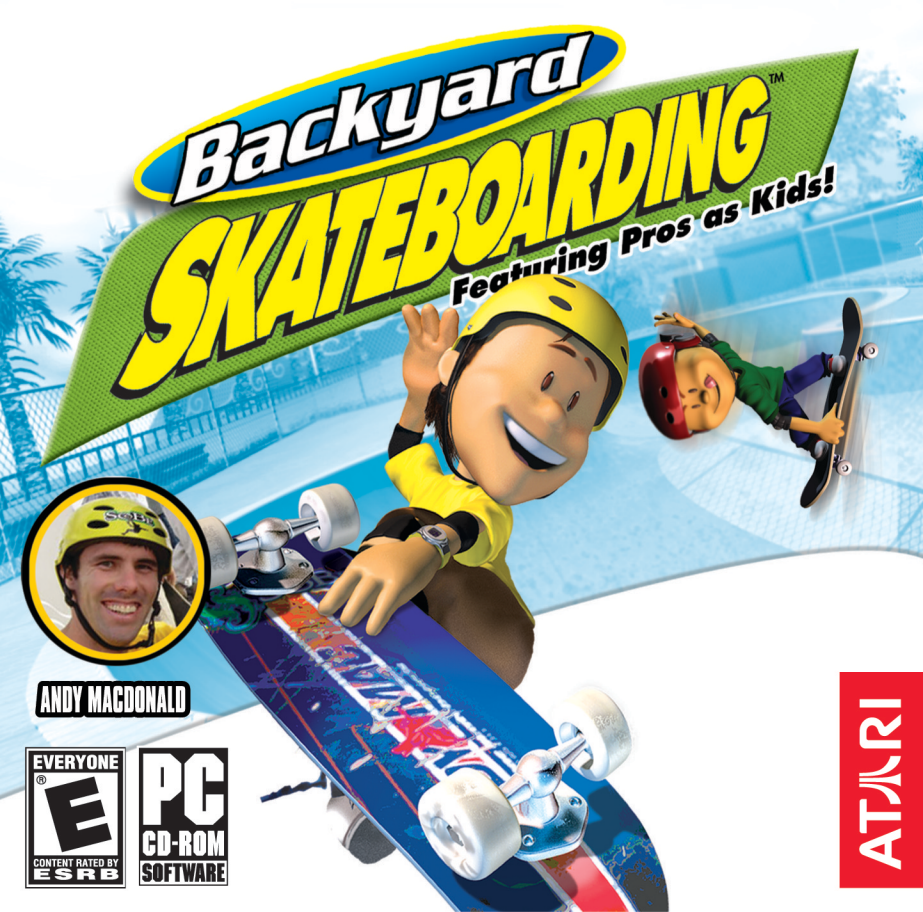

# TABLE OF CONTENTS

| First Things First                               | 3  |
|--------------------------------------------------|----|
| System Requirements                              | 3  |
| The ReadMe File                                  | 3  |
| Setup and Installation                           | 4  |
| Welcome to Backyard Skateboarding <sup>™</sup> ! | 4  |
| Gameplay Controls                                | 5  |
| Saving and Loading                               | 6  |
| Main Menu                                        | 6  |
| Options                                          | 7  |
| Pause Menu                                       | 8  |
| New Game                                         | 8  |
| Settings                                         |    |
| Game Screen                                      | 10 |
| Signature Trick List                             | 13 |
| Power-ups                                        | 17 |
| Hall of Fame                                     | 17 |
| Credits                                          | 20 |
| Atari Web Sites                                  |    |
| Technical Support                                |    |
| End-User License Agreement                       |    |

# FIRST THINGS FIRST

### System Requirements

| Operating System:         | Windows <sup>®</sup> 98/98SE/Me/2000/XP                                                   |
|---------------------------|-------------------------------------------------------------------------------------------|
| Processor:                | Pentium <sup>®</sup> III 600 MHz or higher (Pentium <sup>®</sup> III 800 MHz recommended) |
| Memory:                   | 128 MB RAM (256 MB for 2000/XP)                                                           |
| Hard Disk Space:          | 600 MB Free                                                                               |
| CD-ROM Drive:             | 8X Speed or faster                                                                        |
| Video:                    | 16 MB Windows <sup>®</sup> 98/98SE/Me/2000/XP-compatible 3D video card*                   |
| Sound:                    | DirectX <sup>®</sup> 9.0-compatible sound card*                                           |
| DirectX®:                 | DirectX <sup>®</sup> version 9.0 (included) or higher                                     |
| * Indicates device should | he compatible with DirectX <sup>®</sup> version 9.0 or higher                             |

### The ReadMe File

The Backyard Skateboarding<sup>™</sup> CD-ROM game has a ReadMe file where you can view both the License Agreement and updated information about the game. We strongly encourage you to read this file in order to benefit from changes made after this manual went to print.

To view this file, double-click on it in the *Backyard Skateboarding* directory found on your hard drive (usually C:\Program Files\Atari\Backyard Skateboarding). You can also view the ReadMe file by first clicking on the Start button on your Windows<sup>®</sup> taskbar, then on Programs, then on Atari, then on *Backyard Skateboarding*, and then on the ReadMe file.

# SETUP AND INSTALLATION

1. Start Windows® 98/98SE/Me/2000/XP.

- 2. Insert the Backyard Skateboarding CD-ROM game disc into your CD-ROM drive.
- 3. If AutoPlay is enabled, a title screen should appear. If AutoPlay is not enabled, or the installation does not start automatically, click on the Start button on your Windows<sup>®</sup> taskbar, then on Run. Type D:\Setup and click on OK. Note: If your CD-ROM drive is assigned to a letter other than D, substitute that letter.
- 4. Follow the remainder of the on-screen instructions to finish installing the *Backyard Skateboarding* CD-ROM game.
- 5. Once installation is complete, click on the Start button on the Windows<sup>®</sup> taskbar and choose Programs/Atari/Backyard Skateboarding/Backyard Skateboarding to start the game.

Note: You must have the Backyard Skateboarding game disc in your CD-ROM drive to play.

#### Installation of DirectX\*

The *Backyard Skateboarding* CD-ROM requires DirectX<sup>®</sup> 9.0 or higher in order to run. If you do not have DirectX<sup>®</sup> 9.0 or higher installed on your computer, click "Yes" when asked if you would like to install it.

# WELCOME TO BACKYARD SKATEBOARDING™

The Backyard Kids' neighborhood skatepark is in bad shape! Get ready to enter the Backyard Skate Tour and take on pro skater challenges in the neighborhood, Boardwalk and Castle. It's your turn to try and win the Ultimate Skatepark for your town!

# **GAMEPLAY CONTROLS**

### **Keyboard Controls**

| CONTROL         | ACTION                                                |
|-----------------|-------------------------------------------------------|
| Spacebar        | Crouch / Ollie / Accept challenge                     |
| Up Arrow        | Push (when on ground) / Exit bowl                     |
| Down Arrow      | Slow / Double-tap to stop                             |
| Left Arrow      | Steer left                                            |
| Right Arrow     | Steer right                                           |
| С               | Flip trick / Decline challenge                        |
| V               | Grab trick / Lip Trick / Skitch / Talk to a character |
| В               | Grind trick                                           |
| Ctrl key        | Spin left (in midair) / Switch (on ground)            |
| 0 key on Numpad | Spin right (in midair) / Switch (on ground)           |
| Backspace       | Restart challenge / Reset skater                      |
| Spacebar or ESC | Skip intro                                            |
| ESC             | Pause game / Access the Pause Menu                    |
| 1, 2 and 3 keys | Change camera angle                                   |

### **Gamepad** Controls

| CONTROL                  | ACTION                                      |
|--------------------------|---------------------------------------------|
| Control Pad Up           | Move skater forward / Exit bowl             |
| Control Pad Down         | Slow (Hold) / Stop (Double tap)             |
| Control Pad Left         | Steer left                                  |
| Control Pad Right        | Steer right                                 |
| Control Pad Down + Left  | Tight left turn                             |
| Control Pad Down + Right | Tight right turn                            |
| Button 1                 | Flip trick                                  |
| Button 2                 | Grind trick                                 |
| Button 3                 | Crouch / Ollie                              |
| Button 4                 | Grab trick                                  |
| Button 5                 | Spin left (in midair) / Switch (on ground)  |
| Button 6                 | Spin right (in midair) / Switch (on ground) |
|                          |                                             |

#### **Alternate Configurations**

The keyboard controls listed in the previous page are the default settings. Once a Tour is loaded, you can select from threekeyboard configurations in the Settings Menu under CONTROLS (see page 10).

# SAVING AND LOADING

Saving in *Backyard Skateboarding* is quite easy — when you complete any challenge, the game saves automatically.

To resume a Tour in progress, just click CONTINUE GAME in the Main Menu and then click on the Tour you wish to load.

# MAIN MENU

The Main Menu is the starting point for all of the *Backyard Skateboarding* action. You can choose from the following options:

### **New Game**

Start a new Backyard Skate Tour and try to win your town a new skatepark. Complete challenges to unlock new skaters, levels and pro equipment.

### **Continue Game**

Load a Tour already in progress.

### Hall of Fame

Take a stroll down memory lane as you look up your high score, best trick string and other accomplishments.

### **Options**

Delete a Tour and view game credits. Note: See Settings on page 10 for additional options.

### Quit

Quit the Backyard Skateboarding game.

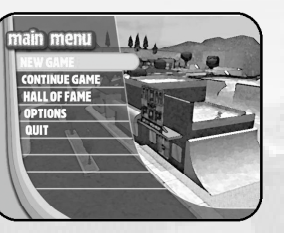

## **OPTIONS**

Access the following by selecting OPTIONS from the Main Menu:

### **Delete Tour**

Delete any Tours that you no longer play. Highlight the Tour you want to delete, and then click on it to display the Tour deletion box. Click OK to permanently delete the selected Tour. **Note:** If you delete a Tour that contains a custom skater, that custom skater will no longer be available.

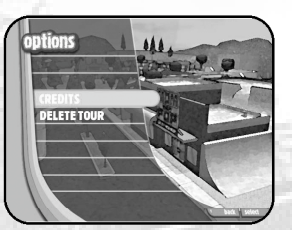

### Credits

See a list of the people who contributed to making Backyard Skateboarding.

# PAUSE MENU

Need to take a break, or view your challenges? Press the **ESC** key to pause the game and choose from the following menu options:

Continue Restart Challenge Resume playing the game. Force the challenge to restart. You can also press **Backspace** to restart a challenge. PAUSE MENU CONTINUE RESTART CHALLENGE END CURRENT CHALLENGE VIEW TOUR BOOK VIEW TRICK LIST EXIT TO TOUR HOME

**End Current Challenge** 

View Tour View Trick List Ouit Game Can't find a way to finish the challenge

you've accepted? Choose this option to end the challenge and move on. View all of the challenges and tokens you've found in the current level. View all of the tricks your skater can currently perform. Exit the game.

# **NEW GAME**

#### Enter Skater Name

Select New Game from the Main Menu to begin a new career on the Backyard Skate Tour. At the prompt, enter a name for your tour. Your tour name can be up to 10 characters long.

### Tour Home Screen

Once you have entered a name for your skater, the Tour Home screen appears. You can choose from the following options:

#### **Play Game**

Get out there and skate.

#### **Select Level**

Choose a level such as Neighborhood, Boardwalk and Castle. As you advance in the game, and complete challenges, more levels will become available.

#### Select Skater

Choose the Kid that you want to play as. Click on a Kid's portrait to display background info and skill ratings. Click on the TALK icon to hear the stories that each Kid has to tell!

### **Skill Ratings**

 Air
 Overall hang-time and ollie distance

 Speed
 Maximum speed at which the Kid can skate

 Flip
 How fast the Kid can flip the board

 Spin
 How fast the Kid can spin in mid-air

 Balance
 Overall lip, manual and rail balance

### Create a Custom Kid

In the *Backyard Skateboarding* game, you can create your own custom skater. Just click on the custom skater icon (the black silhouette) to get started (see next page for details on customizing skaters).

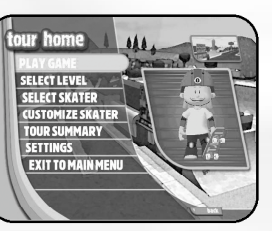

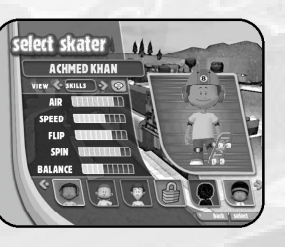

### **Customize Skater**

Change your skater's appearance, board graphics, wheels and other options. Play and complete pro level challenges to earn more points for customizing your skater.

- Info Enter your skater's name, and choose a nickname, birthday, theme song and more.
- Looks Choose your Kid's body, face, skin hair color and hair style.

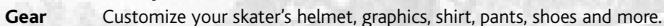

- Board Customize your brand of board, graphics, griptape and wheels.
- Skills Customize your Kid's abilities.

### **Tour Summary**

View your skater's progress through the current Tour. View all of the challenges you've played and completed. You can also view your current sponsors and Trick List.

- **Tour Book** View all of the challenges that your skater has completed and how many tokens he or she has collected.
- Trick List Check out all of the tricks that your skater has completed and how to perform them.
- Sponsors View how many total sponsors have signed your skater. You can also view how many Ultimate Skatepark sponsors have signed your skater.
- **Goodies** You can unlock secret skaters and levels, movies, equipment and more! Check out how many of the 36 total goodies that your skater has unlocked.
- Settings Configure audio and video settings as well as gameplay options (see next page).

**Exit to** Return to the Main Menu. **Main Menu** 

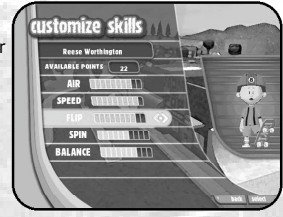

# SETTINGS

### Controls

You can choose from three keyboard controls layouts and one gamepad layout. Click the left and right arrow icons to see more options.

# Display

Select the display settings best suited to your computer. Changing display settings to LOW or OFF may increase game performance on some older computers. **Note:** Please refer to the game's ReadMe file for additional details on configuring display settings.

### Sound

Adjust the volume levels of the game music, commentary, crowd chatter and more. Click the arrow icons to increase and decrease the settings.

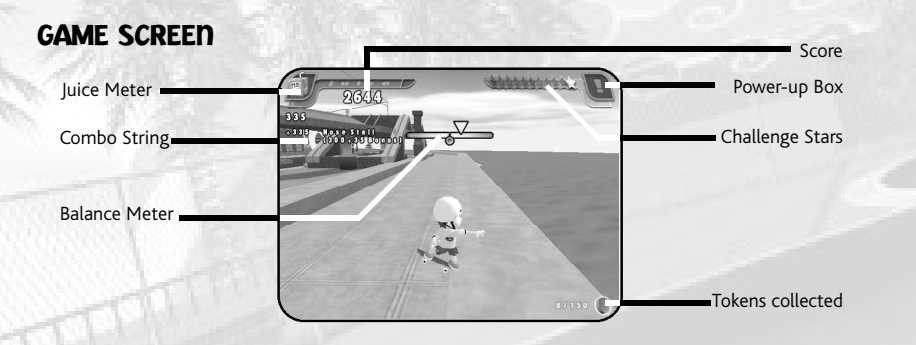

### Score

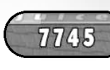

Every time you land a trick correctly, you earn points, and the score appears on the screen. If you bail, you will see the amount of points you could have won, with a red "X" through the score.

## **Combo Strings**

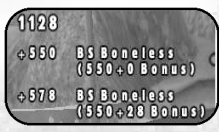

If you string together two or more tricks in a row, you'll start to see points racking up on the left side of the game screen. The more tricks you can string together and land, the more points you will earn. Do a series of unique tricks to earn the most points!

### **Juice Meter**

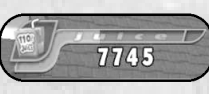

Fill up your Juice Meter by successfully landing a variety of tricks . Once the Juice Meter is full, you can attempt special tricks that you cannot do at any other time. Be careful though, if you bail while the meter is partially full, it goes back to zero and you'll have to fill it up all over again.

### **Ollie Meter**

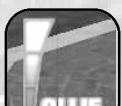

Each time you start an ollie, the ollie meter starts to fill up. The longer you press and hold the ollie button (see Gameplay Controls on page 5), the higher the ollie will be once you release it.

### **Balance Meter**

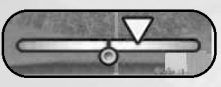

Every time you ollie and grind on an object, start a manual or perform a lip trick, a balance meter appears on the game screen. The grind and lip balance meter is horizontal and displays above your skater's head, while the manual balance meter is vertical and displays on your skater's left

side. Use the arrow keys to balance the meter as close to the middle as possible. If the bar goes too far to the left or right, your skater will bail and you'll lose any points you accumulated up until that point in the trick string. Each skater has a different balance rating, so choose accordingly!

### Challenges

Some challenges involve collecting a certain number of objects, while others involve racing against another skater. Listen carefully to the challenge instructions and read the information in the pop-up challenge window.

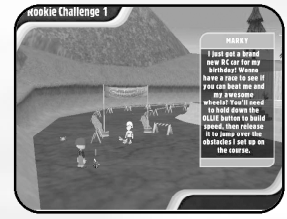

# Challenge Stars

When you start a Backyard Skate Tour on the Neighborhood level, there are 11 empty Challenge Stars in the upper upper-right corner of the

game screen. To access the next level, you must fill in at least six of the empty stars. Skate around and talk to the various characters to find out which challenges you can attempt. For some challenges, you may need to come back and play at a later time, once you have completed certain requirements.

When you pick up a crazy power-up like Spin Cycle, Super Ollie or Balance Booster (see page 17), its icon appears in the Power-Up box to the right of the Challenge Stars. The icon disappears after the power-up runs out.

# Tokens

0.0.0.0.0.0.0.0

Threearr

Throughout each level, there are a certain number of Tokens that can be collected to earn some cool stuff.

What is the cool stuff? If we told you, that wouldn't be as much fun, would it?

# SIGNATURE TRICK LIST

### Andy

| ategory        | Trick Name               | Controls                    |
|----------------|--------------------------|-----------------------------|
| latland        | Step Off Shove-It        | С, V, В                     |
| irind          | One-Foot Grind           | Down Arrow, C + B           |
| ip             | Fingerflip Gymnast Plant | Left Arrow + C              |
| lip            | Double Kickflip          | Down Arrow, Up Arrow + C    |
| irab           | The Mummy                | Up Arrow, Down Arrow + V    |
| ouble-Tap Grab | Lien Air Rodeo           | Left Arrow, Up Arrow + V, V |
|                |                          |                             |

#### Achmed

Annia

| Category        | Trick Name             | Controls                    |  |
|-----------------|------------------------|-----------------------------|--|
| latland         | Duckwalk               | С, V, В                     |  |
| Grind           | Knee Slide Power Chord | Down Arrow, C + B           |  |
| .ip             | Windmill King          | Left Arrow + C              |  |
| lip             | Zed Zed Flip           | Down Arrow, Up Arrow + C    |  |
| Grab            | Upside the Head        | Up Arrow, Down Arrow + V    |  |
| Double-Tap Grab | Big Air Guitar Solo    | Left Arrow, Up Arrow + V, V |  |
|                 |                        |                             |  |

| AITTIE          |                         |                             |  |
|-----------------|-------------------------|-----------------------------|--|
| Category        | Trick Name              | Controls                    |  |
| Flatland        | Flower Child            | С, V, В                     |  |
| Grind           | Dandelion of Love       | Down Arrow, C + B           |  |
| Lip             | Headstand to Peace Sign | Left Arrow + C              |  |
| Flip            | Tiptoe Thru the Tulips  | Down Arrow, Up Arrow + C    |  |
| Grab            | Peace to You            | Up Arrow, Down Arrow + V    |  |
| Double-Tap Grab | Condor to Big Hug       | Left Arrow, Up Arrow + V, V |  |
|                 |                         |                             |  |

### Dante

| Category        | Trick Name           | Controls                    |  |
|-----------------|----------------------|-----------------------------|--|
| Flatland        | The Spatula Master   | С, V, В                     |  |
| Grind           | Fro Fluff            | Down Arrow, C + B           |  |
| Lip             | Sweet Tooth          | Left Arrow + C              |  |
| Flip            | Kickflip to Headspin | Down Arrow, Up Arrow + C    |  |
| Grab            | Peel the Wrapper     | Up Arrow, Down Arrow + V    |  |
| Double-Tap Grab | Board on the Cob     | Left Arrow, Up Arrow + V, V |  |

# Dmitri

| Category        | Trick Name     | Controls                    |
|-----------------|----------------|-----------------------------|
| Flatland        | Mr. Fix-it     | С, V, В                     |
| Grind           | Orion's Belt   | Down Arrow, C + B           |
| Lip             | The Thinker    | Left Arrow + C              |
| Flip            | Atom Smasher   | Down Arrow, Up Arrow + C    |
| Grab            | The Big Brain  | Up Arrow, Down Arrow + V    |
| Double-Tap Grab | The Calculator | Left Arrow, Up Arrow + V, V |

| Erik            |                 |                             |  |
|-----------------|-----------------|-----------------------------|--|
| Category        | Trick Name      | Controls                    |  |
| Flatland        | Riding the Nose | С, V, В                     |  |
| Grind           | Taking a Nap    | Down Arrow, C + B           |  |
| Lip             | The Crane       | Left Arrow + C              |  |
| Flip            | Karate Kickflip | Down Arrow, Up Arrow + C    |  |
| Grab            | Soooo Awesome   | Up Arrow, Down Arrow + V    |  |
| Double-Tap Grab | The Propeller   | Left Arrow, Up Arrow + V, V |  |

| Jocinda         |                |                            |
|-----------------|----------------|----------------------------|
| Category        | Trick Name     | Controls                   |
| Flatland        | Showboat       | С, V, В                    |
| Grind           | Raise the Roof | Down Arrow, C + B          |
| Lip             | The Big J      | Left Arrow + C             |
| Flip            | The Blender    | Down Arrow, Up Arrow + C   |
| Grab            | Globe Traveler | Up Arrow, Down Arrow + V   |
| Double-Tap Grab | End Zone Dance | Left Arrow, Up Arrow + V.V |

# Keisha

| Category        | Trick Name               | Controls                    |
|-----------------|--------------------------|-----------------------------|
| Flatland        | The Greatest             | С, V, В                     |
| Grind           | Pop & Lock Replay        | Down Arrow, C + B           |
| Lip             | One-Handed Pushup        | Left Arrow + C              |
| Flip            | Mission Unimpossible     | Down Arrow, Up Arrow + C    |
| Grab            | Cannonball               | Up Arrow, Down Arrow + V    |
| Double-Tap Grab | Keishamania Running Wild | Left Arrow, Up Arrow + V, V |

# Pablo

| Category        | Trick Name          | Controls                    | ł |
|-----------------|---------------------|-----------------------------|---|
| Flatland        | Belly Button Lint   | С, V, В                     |   |
| Grind           | Rey Del Mundo       | Down Arrow, C + B           |   |
| Lip             | Boneless Lean Plant | Left Arrow + C              |   |
| Flip            | Belly Flip          | Down Arrow, Up Arrow + C    |   |
| Grab            | Helicopter          | Up Arrow, Down Arrow + V    |   |
| Double-Tap Grab | 1080° Method        | Left Arrow, Up Arrow + V, V |   |

### Pete

| Category        | Trick Name       | Controls                    |  |
|-----------------|------------------|-----------------------------|--|
| Flatland        | Wrong Way Manual | С, V, В                     |  |
| Grind           | The Edge         | Down Arrow, C + B           |  |
| Lip             | Diving Board     | Left Arrow + C              |  |
| Flip            | Logroller        | Down Arrow, Up Arrow + C    |  |
| Grab            | Air Run          | Up Arrow, Down Arrow + V    |  |
| Double-Tap Grab | Duck & Cover     | Left Arrow, Up Arrow + V, V |  |

### Reese

| Category        | Trick Name         | Controls                    |
|-----------------|--------------------|-----------------------------|
| Flatland        | 360° Cheese Cutter | С, V, В                     |
| Grind           | Wiggle It          | Down Arrow, C + B           |
| Lip             | Darkside Stall     | Left Arrow + C              |
| Flip            | The Inhaler        | Down Arrow, Up Arrow + C    |
| Grab            | Vertigo-Go         | Up Arrow, Down Arrow + V    |
| Double-Tap Grab | Yo-Yo Grab         | Left Arrow, Up Arrow + V, V |

# Ricku

| Category        | Trick Name          | Controls                    |
|-----------------|---------------------|-----------------------------|
| Flatland        | Shine Head Spin     | C, V, B                     |
| Grind           | Trolley Rider       | Down Arrow, C + B           |
| Lip             | Shake and Bake      | Left Arrow + C              |
| Flip            | Half-Flip-Un-Flip   | Down Arrow, Up Arrow + C    |
| Grab            | No Hands Juggle     | Up Arrow, Down Arrow + V    |
| Double Tap-Grab | Bring Tha Cardboard | Left Arrow, Up Arrow + V, V |

# **POWER-UPS**

### **Molasses Time**

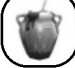

Slows you down when you're in mid-air, allowing you to perform more tricks before landing.

### Super Ollie

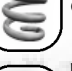

Gives you the power to ollie one and a half times your normal height.

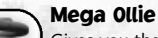

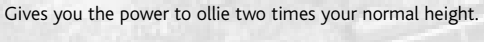

#### **Balance Booster** Automatically centers your balance meter for 10 seconds.

### **Super Speed**

Increases your maximum speed for 10 seconds.

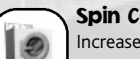

### Spin Cycle

Increases your spinning speed to two times its normal speed for 10 seconds.

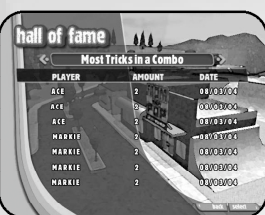

# HALL OF FAME

View some cool accomplishments, including high scores, best trick strings and more.

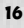

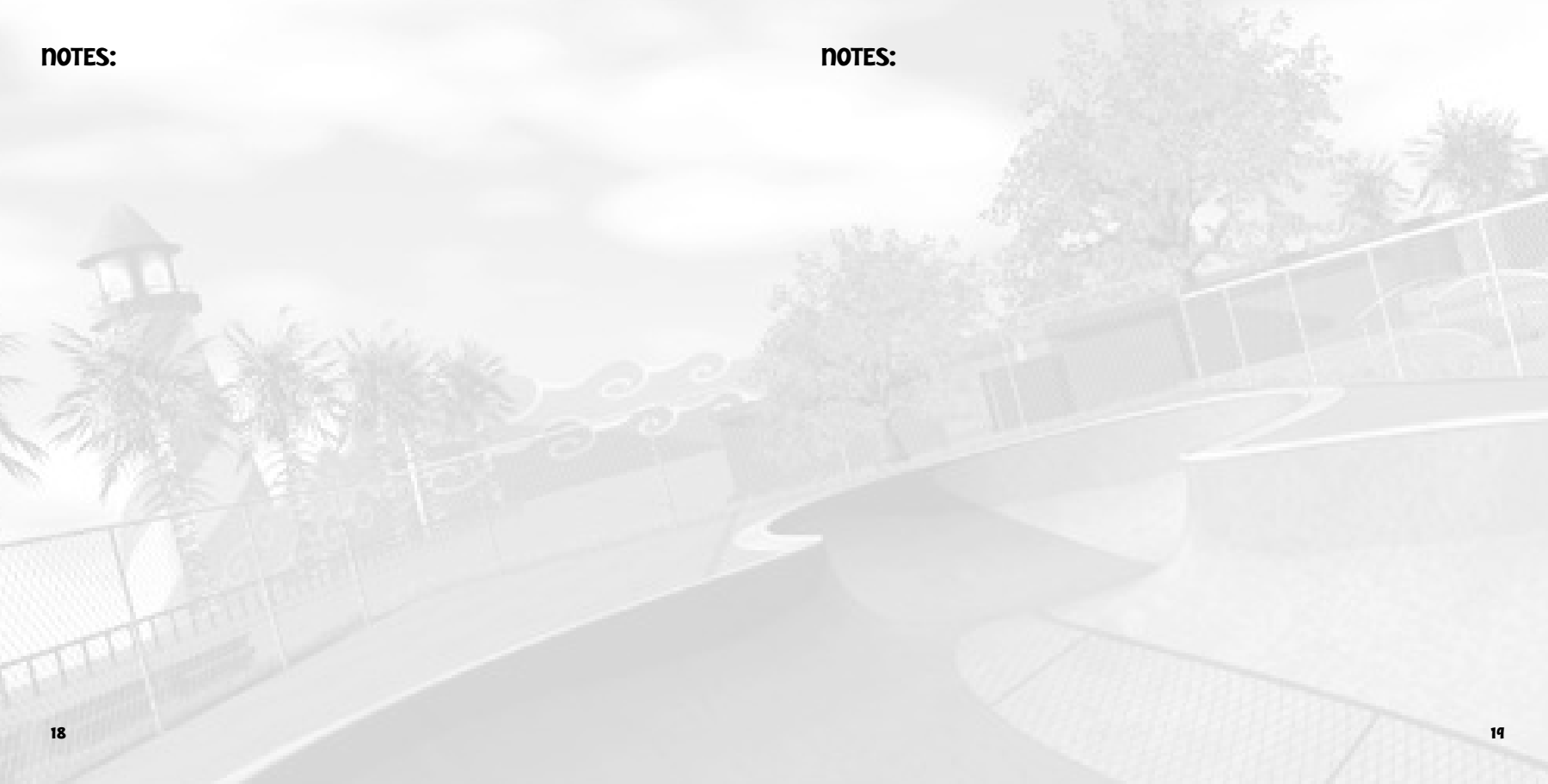

### CREDITS Humongous Entertainment

Rafael Calonzo Lead Designer Susan Merrill Producer Craig Hardin Lead Artist Dan Chang Lead Programmer Chris Miller Lead Level Designer Kyle Shold Chris Miller Mark Lautenbach Environment Concepts Mark Lautenbach Cisco Martinez Adrian Bourne Paul Wesberry Environment Artists David Choi Marcus Ghally Character Artists Jay Prochaska Tom Witte Animation Tom Witte lenny Neuburger Interface Artists Josh Carlson Greg Chudecke

Ben Young Kristen Hebenstreit Brady Houck Neal losephson Programmers Ken DeRoche Todd Heckel Bill Petro Peggy Wiltz Sam Baker Ben Crane Dean Dretske David Galloway Chris Marvin Additional Programmers Ron Goodfellow Frik Haldi lames McMillan Casey Burpee Additional Artists Davlon Walden Audio Recording, Editing and Sound Desian Bob Givnin Jenny Neuburger Melissa Segall Robert Ochs Associate Producers Greg Barnes Andrew Pate Internal Testers Bob Lenth leff Ault Kody Dickerson

Information Technology

Paul Merrill Script Writer Baltazar Soto Spanish Language Dialogue Brenda Arellano Amy Broomhall Rebecca Davis Tim Evans Amber Hubert Laurie Jerger Johnson Samantha Kellev Dex Manley Michelle Thorsen Adam Watson Voice Talent Dramatic Artists Agency Voice Talent Agency Skip Saling Executive Producer Henrik Steen Director of Technology Brad Carlton **Rich Moe** Director of Desian Bill Petro VP of Development Andv Hieke Senior V P /G M Nathan Rosenberg John DeBorde Original Music

#### **Special Thanks**

Chelsea Wilber Michael Furukawa Peter Fries Pat Wylie Erik Haldi Sandy Spangler

#### Atari

Melanee Hannock Senior Brand Manager Paul Hellier Director of Technology Tom Nichols Director of Marketing Chris Munson Licensing Specialist Steve Martin Director of Creative Services Liz Mackney Director of Editorial & Documentation Services Kristine Meier Art Director Melissa Caccavaro Graphic Designer Ross Edmond Documentation Specialist Norm Schrager Copywriter Michael Gilmartin Director of Publishing Support

Bill Carroll Chuck Nunez Q.A. Managers Ken Ford I.T. Manager/Western Region Michael Vetsch Manager of Technical Support lason Cordero **O.A.** Testing Supervisor Pepe Juaregui Lead Tester Leonard Trac Assistant Lead Tester Kenny Yan Alvaro Melara Darren Krommenhock Dennis Chan Andrew Blomauist Eduardo Toribio Testers Dave Strang Compatibility Lab Supervisor Chris McQuinn Compatibility Test Lead Randy Buchholz lason Cordero Mark Florentino Chris McOuinn Cuong Vu Scotte Kramer Compatibility Analysts Ken Edwards Engineering Services Specialist Eugene Lai Engineering Services Technician

Ion Nelson Director, Global Web Services Scott Lynch Producer, Online Gerald "Monkey" Burns Senior Programmer, Online **Richard Leighton** Senior Web Designer, Online Sarah Horton Online Marketing Manager Todd Curtis Vice President. Operations Eddie Pritchard Director of Manufacturing Lisa Leon Lead Senior Buver Gardnor Wong Senior Buver Tara Moretti Buyer lanet Sieler Materials Planner Nichole Mackey Process Planner Special Thanks

Andy Macdonald Additional Special Thanks Emily D'Aurora

# ATARI WEB SITES

To get the most out of your new game, visit us at:

#### atari.com/us/genre/kids

If you would like to chat with other gamers, as well as deelopers, visit our Community Forum area at: ataricommunity.com

Kids, check with your parent or guardian before visiting any web site.

Chat Messages: Atari does not monitor, control, endorse, or accept responsibility for the content of chat messages. You are strongly encouraged not to give out identity or other personal information through chat message transmissions. Kids, check with your parent or guardian if you are concerned about any chat you receive.

Use of Atari web sites is subject to terms and conditions, which you can access at: atari.com/us/tos

# TECHNICAL SUPPORT (U.S. & CANADA)

### Help Via the Internet

Up-to-the-minute technical information about Atari products is generally available 24 hours a day, 7 days a week via the Internet at:

#### www.atarisupport.com

Through this site you'll have access to our **FAQ** (Frequently Asked Questions) documents, our **FTP** (File Transfer Protocol) area where you can download patches if needed, our **Hints/Cheat Codes** if they're available, and an **E-Mail** area where you can get help and ask questions if you do not find your answers within the **FAQ**.

**Note:** In the event we must send you a Hint Sheet, FAQ document, patch or update disc via E-mail, we may require verifiable consent from a parent or guardian in order to protect children's privacy and safety online. Consent Forms are available at the web site listed above.

### Help Via Telephone in the United States & Canada

For phone assistance, call Atari Technical Support at **(425) 951-7108**. Our **Interactive Voice Response** system is generally available 24/7, providing automated support solutions immediately.

Great News! We've improved our Automated Systems so that you can get product-specific Troubleshooting help more quickly. All you need to do is enter the product's **Part #** when prompted to do so. This will take

you directly to all of our known issues and solutions for this title. The product's **Part #** is located in several places (on the CD label, package and/or plastic disc case) and is usually identified by a number such as **04-12345**. When prompted by the Automated System, enter the **last five digits** of your product's Part #. (For example, Part # 04-12345 would require that you enter the "12345" portion of the number for that product.) **Note:** Some products simply feature a five-digit Part # without an "04-" prefix.

Live support is generally available Monday through Friday, 8:00 AM until 6:00 PM (Pacific Time). **Note:** We may be closed on major holidays.

Before making your call, we ask that you be at your computer, have the following information available, and be ready to take notes:

- System Make and Model
- Processor Type
- Operating System, including version number if possible (such as Windows® 98; Windows® Me)
- RAM (Memory)
- · Video and sound card data and drivers
- · Any screen or error messages you've encountered (and where)

### Product Return Procedures in the United States & Canada

In the event our technicians at **(425) 951-7108** determine that you need to forward materials directly to us, please include a brief letter explaining what is enclosed and why. Make sure you include the Return Merchandise Authorization Number (RMA#) supplied to you by the technician, and your telephone number in case we need to call you. You will receive the mailing address when the technician gives you the RMA#. Any materials not containing this RMA# will be returned to you unprocessed.

### Warranty Policy in the United States & Canada

If our technicians determine that the product storage medium is found to be defective within ninety (90) days of original purchase, (unless otherwise provided by applicable law), Atari will replace the item free of charge, to the original purchaser, <u>if the item is accompanied by the original dated receipt and packaging</u>.

# **END-USER LICENSE AGREEMENT**

**IMPORTANT** — **READ CAREFULLY:** Please be sure to carefully read and understand all of the rights and restrictions described in this End-User License Agreement ("EULA").

#### AGREEMENT

This document is an agreement between you and Atari, Inc. and its affiliated companies ("Company"). The enclosed software game disc(s), cartridge or Game Pak ("Software") and any accompanying printed materials are licensed to you only on the condition that you accept all of the terms contained in this EULA.

By opening this package and installing or otherwise using the Software you agree to be bound by the terms of this EULA. If you do not agree to the terms of this EULA you may not install or use the Software and within 15 days of purchase you must call the Tech Support telephone number listed in the manual accompanying the Software (the "Manual"). Select the Automated Phone System's Main Menu option for Consumer Services and follow the prompts.

You will be given a Return Merchandise Authorization number (RMA #) by the technician. You then have 15 days from the date of this contact to return the Software in its protective covering, the Manual and the original sales invoice to the address supplied to you.

If this is a PC product, when you install the Software you will be asked to review and either accept or not accept the terms of the EULA by clicking the "I Accept" button. By clicking the "I Accept" button you acknowledge that you have read the EULA, understand it and agree to be bound by its terms and conditions.

#### COPYRIGHT

The Software is protected by copyright laws and international copyright treaties, as well as other intellectual property laws and treaties. All title and copyrights in and to the Software (including but not limited to any images, photographs, animations, video, music, text and "applets" incorporated into the Software) and any printed materials accompanying the Software are owned by the Company or its Licensors.

#### GRANT OF LICENSE

The Software is licensed and not sold to you and its use is subject to this EULA. The Company grants you a limited, personal, non-exclusive license to use the Software in the manner described in the user documentation. The Company reserves all rights not expressly granted to you in this EULA.

### PERMITTED USES

- 1. If the Software is configured for loading on a hard drive, you may install and use the Software on a single computer.
- 2. You may make and maintain one copy of the Software for backup and archival purposes, provided that

the original and copy of the Software are kept in your possession.

3. You may permanently transfer all your rights under this EULA, provided you retain no copies, you transfer all of the Software (including all component parts, the media and printed materials and any upgrades) and the recipient reads and accepts this EULA.

#### RESTRICTIONS

- 1. You may not delete or obscure any copyright, trademark or other proprietary notice on the Software or accompanying printed materials.
- 2. You may not decompile, modify, reverse engineer, disassemble or otherwise reproduce the Software.
- 3. You may not copy, rent, lease, sublicense, distribute, publicly display the Software, create derivative works based on the Software (except to the extent expressly permitted in the Editor and End-User Variation section of this Agreement or other documentation accompanying the Software) or otherwise commercially exploit the Software.
- 4. You may not electronically transmit the Software from one computer, console or other platform to another or over a network.
- 5. You may not use any backup or archival copy of the Software for any purpose other than to replace the original copy in the event it's destroyed or becomes defective.

#### EDITOR AND END-USER VARIATIONS

If the Software includes a feature that allows you to modify the Software or to construct new variations (an "Editor"), you may use such Editor to create modifications or enhancements to the Software, including the construction of new levels (collectively the "Variations"), subject to the following restrictions. Your Variations: (i) must only work with the full, registered copy of the Software; (ii) must not contain modifications to any executable file; (iii) must not contain any libelous, defamatory or other illegal material, material that is scandalous or invades the rights of privacy or publicity of any third party; (iv) must not contain any trademarks, copyright-protected work or other property of third parties; and (v) may not be commercially exploited by you, including but not limited to making such Variations available for sale or as part of a pay-per-play or timesharing service.

#### TERMINATION

This EULA is effective until terminated. You may terminate this EULA at any time by destroying the Software. This EULA will terminate automatically without notice from the Company if you fail to comply with any provisions of this EULA. All provisions of this EULA as to warranties, limitation of liability, remedies and damages will survive termination.

#### LIMITED WARRANTY AND DISCLAIMER OF WARRANTIES

You are aware and agree that use of the Software and the media on which is recorded is at your sole risk. The Software and media are supplied "AS IS." Unless otherwise provided by applicable law, the Company warrants to the original purchaser of this product that the Software storage medium will be free from defects in materials and workmanship under normal use for ninety (90) days from the date of purchase. The warranty is void if the defect has arisen through accident, abuse, neglect or misapplication. If the Software fails to conform to this warranty, you may at your sole and exclusive remedy, obtain a replacement free of charge if you return the defective Software. Follow the Product Return Procedures described in the Manual. The Company does not warrant that the Software or its operations or functions will meet your requirements, or that the use of the Software will be without interruption or error.

TO THE FULLEST EXTENT PERMISSIBLE UNDER APPLICABLE LAW, EXCEPT FOR THE EXPRESS WARRAN-TY SET FORTH ABOVE, THE COMPANY DISCLAIMS ALL WARRANTIES, EXPRESS OR IMPLIED, INCLUD-ING AND WITHOUT LIMITATION, THE IMPLIED WARRANTIES OF MERCHANTABILITY AND FITNESS FOR A PARTICULAR PURPOSE AND NON-INFRINGEMENT. EXCEPT FOR THE EXPRESS WARRANTY SET FORTH ABOVE, THE COMPANY DOES NOT WARRANT, GUARANTEE OR MAKE ANY REPRESENTATION REGARDING THE USE OR THE RESULTS OF THE USE OF THE SOFTWARE IN TERMS OF ITS CORRECT-NESS, ACCURACY, RELIABILITY, CURRENTNESS OR OTHERWISE. SOME JURISDICTIONS DO NOT ALLOW THE EXCLUSION OF OR LIMITATIONS ON IMPLIED WARRANTIES, SO THE ABOVE EXCLUSIONS AND LIMITATIONS MAY NOT APPLY TO YOU.

#### LIMITATION OF LIABILITY

IN NO EVENT WILL THE COMPANY OR ITS EMPLOYEES OR LICENSORS BE LIABLE FOR ANY INCIDEN-TAL, INDIRECT, SPECIAL, CONSEQUENTIAL OR PUNITIVE DAMAGES, OR ANY DAMAGES WHATSOEV-ER (INCLUDING, WITHOUT LIMITATION, DAMAGES FOR INJURY TO PERSON OR PROPERTY, FOR LOSS OF PROFITS, BUSINESS INTERRUPTION, LOSS OF BUSINESS INFORMATION, LOSS OF PRIVACY, FAIL-URE TO MEET ANY DUTY AND NEGLIGENCE) ARISING OUT OF OR IN ANY WAY RELATED TO THE USE OR INABILITY TO USE THE SOFTWARE, EVEN IF THE COMPANY OR AN AUTHORIZED REPRESENTATIVE OF THE COMPANY HAS BEEN ADVISED OF THE POSSIBILITY OF SUCH DAMAGES. SOME JURISDIC-TIONS DO NOT ALLOW THE EXCLUSION OF LIABILITY FOR INCIDENTAL OR CONSEQUENTIAL DAM-AGES, SO THE ABOVE EXCLUSION MAY NOT APPLY TO YOU.

#### IN NO EVENT WILL THE LIABILITY OF THE COMPANY FOR DAMAGES WITH RESPECT TO THE SOFT-WARE EXCEED THE AMOUNTS ACTUALLY PAID BY YOU FOR THE SOFTWARE.

#### CHOICE OF LAW AND VENUE

This EULA is governed by the laws of the United States of America and the State of New York, exclusive of its conflicts of law provisions. The exclusive venue for litigation regarding or arising from this EULA is New

York County, New York and you agree to submit to the Jurisdiction of the courts of New York County, New York for any such litigation.

#### MISCELLANEOUS

If any provision or portion of this EULA is found to be unlawful, void, or for any reason unenforceable, it will be severed from and in no way affect the validity or enforceability of the remaining provisions of the EULA.

This EULA constitutes the entire agreement between you and the Company regarding the Softwa re and its use.

© 2004 Atari, Inc. All Rights Reserved. All trademarks are the property of their respective owners. Developed by Humongous Entertainment. © 2002-2004 Atari Interactive. Inc. All trademarks are the property of their respective owners. All Rights Reserved.

NHL and the NHL Shield are registered trademarks of the National Hockey League. All NHL logos and marks and team logos and marks depicted herein are the property of the NHL and the respective teams and may not be reproduced without the prior written consent of NHL Enterprises, L.P. © 2004 NHL. All Rights Reserved. Officially Licensed Product of the National Hockey League. National Hockey League Players' Association, NHLPA and the NHLPA Logo are Trademarks of the NHLPA and are used, under license, by Atari, Inc. Officially Licensed Product of the National Hockey League Players' Association.

Major League Baseball trademarks and copyrights are used with permission of Major League Baseball Properties, Inc. Visit the official website at MLB.com. © MLBPA - Official Licensee, Major League Baseball Players Association. Visit the Players Choice on the web at www.bigleaguers.com

© 2003 NFL Properties LLC. Team names and logos are trademarks of the teams indicated. All other (NFL-related marks) are trademarks of the National Football League. Officially licensed product of PLAYERS INC. The PLAYERS INC logo is a registered trademark of the NFL players. www.nflplayers.com © 2003 PLAYERS INC.

The NBA and individual NBA member team identifications reproduced on this product are trademarks and copyrighted designs, and/or other forms of intellectual property, that are the exclusive property of NBA Properties, Inc. and the respective NBA member Teams and may not be used, in whole or in part, without the prior written consent of NBA Properties, Inc. © 2004 NBA Properties, Inc. All rights reserved.

© 2003 MLS. All Major League Soccer properties used by permission. All Rights Reserved.

Windows is either a registered trademark or trademark of Microsoft Corporation in the United States and/or other countries.

Pentium is a trademark or registered trademark of Intel Corporation or its subsidiaries in the United States and other countries.

RenderWare is a registered trademark of Canon Inc. Portions of this software are Copyright 1998-2004 Criterion Software Ltd. and its Licensors.

Uses Bink Video Technology. Copyright © 1997-2004 by RAD Game Tools, Inc.

Uses Miles Sound System. Copyright © 1991-2004 by RAD Game Tools, Inc.

Uses Pixomatic Rendering Technology. Copyright © 2002-2004 by RAD Game Tools, Inc.